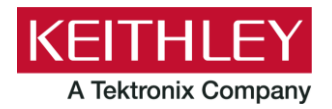

# **ACS Basic Edition**

## **Version 3.4 Release Notes**

#### Keithley Instruments 28775 Aurora Road

Cleveland, Ohio 44139 1-800-833-9200 tek.com/keithley

# CONTENTS

### **GENERAL INFORMATION**

This document describes the features added to the Keithley Instruments Automated Characterization Suite (ACS) Basic Edition software (version 3.4).

The Keithley ACS Basic Edition software supports component characterization testing of packaged parts and wafer-level testing using a manual probe station. ACS Basic Edition software can be installed on any computer that meets the minimum requirements, including the Keithley Model 4200A-SCS Parameter Analyzer or Model 4200 Semiconductor Characterization System (4200-SCS).

## SUPPORTED OPERATING SYSTEMS

ACS Basic Edition software is supported on the following operating systems:

- Microsoft Windows 11, 64-bit
- Microsoft Windows 10, 64-bit
- Microsoft Windows 10, 32-bit
- Windows 7, 64-bit (with Service Pack 1)
- Windows 7, 32-bit (with Service Pack 1)

## ACS BASIC EDITION REVISION HISTORY

| Version | Release date  |
|---------|---------------|
| 3.4     | August 2024   |
| 3.3     | November 2023 |
| 3.2.1   | March 2023    |

| Version | Release date   |
|---------|----------------|
| 3.2     | November 2022  |
| 3.1     | March 2022     |
| 3.0     | August 2021    |
| 2.1.5   | November 2017  |
| 2.1     | November 2015  |
| 2.0     | September 2012 |
| 1.3     | July 2011      |
| 1.2     | September 2010 |

### **INSTALL ACS BASIC**

# NOTE

If you are installing ACS Basic on a Model 4200A-SCS Parameter Analyzer, refer to Install ACS Basic on a 4200A-SCS.

If you are using a GPIB interface, it is recommended that you install the GPIB card and its associated driver before installing ACS Basic. For more information on the installation of a GPIB card driver, refer to the GPIB interface documentation from the GPIB manufacturer.

### To install ACS Basic software on a personal computer:

- 1. Restart your computer.
- 2. Log in to your computer as an Administrator.
- 3. Open the ACS Basic executable file.
- 4. Follow the software installation instructions.
- 5. Select **Yes** if you have an older version of ACS Basic installed, as shown in the following figure.

### Figure 1: ACS Basic Software installation

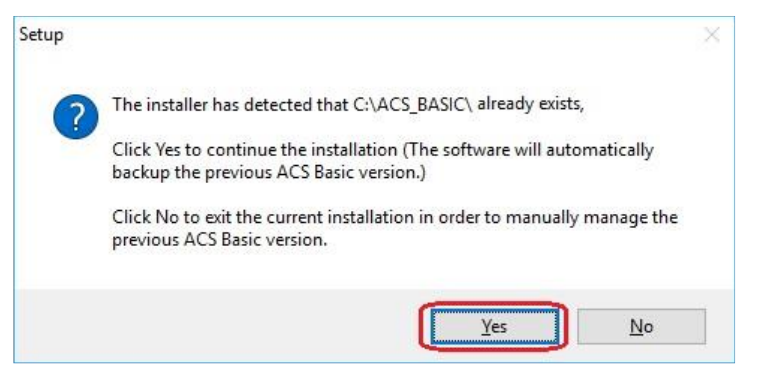

- 6. Follow the instructions to specify how you want to install the software on your system.
- 7. If you have projects you need to backup or restore from a previous version of ACS Basic, see <u>Update</u> previous versions of ACS Basic files.

### UPDATE PREVIOUS VERSIONS OF ACS BASIC FILES

Once ACS Basic is installed, you can use UpgradeTool.exe to convert your ACS Basic version 3.0 files or later to the present version. The converted files will include projects, libraries, and settings from previous versions. ACS Basic files before version 3.0 cannot be converted using this method.

### To update previous software files:

- 1. Go to C:\ACS\_BASIC\UpgradeTool\.
- 2. Double-click UpgradeTool.exe.
- 3. Choose the items in the folder you want to update (see the following figure).

| ACS Basic Upgrade Tool                                                                                                    |                                                                                                    | 3 <u>-</u> |      | × |
|----------------------------------------------------------------------------------------------------|----------------------------------------------------------------------------------------------------|------------|------|---|
| Select Old ACS Basic's Folder> C:\ACS_BASIC_307<br>Old ACS Basic Materials                                                                                                    | 072023_143944 Browse                                                                                                    |            |      |   |
| Project Repository  Project Project Project2 Project3 Project4 Project5  Hardware_Config_Online.kcf Note: Includes pin mapping. (Need re-scan if connection changed) Terming:Xc8_settings.ini and XATS_pref.ini may be incompatible with new version. Manual modification is recommanded. XATS_pref.ini Note: User accounts and other preferences settings are saved in this file. XatS_cettings.ini Note: Varies ACS_settings. | Custom library     PyLibrary     PTM_lib     PTM_library1.py     PTM_library2.py     PTM_library3.py     PTM_library3.py     PTM_library5.py     PTM_library5.py     PTM_library1.tsp     STM_library2.tsp     STM_library3.tsp |            | Сору | , |

Figure 2: ACS Basic Upgrade Tool

#### 4. Select Copy.

When the updated version of ACS Basic is installed, the folders used in the previous version are renamed. You can copy the projects and libraries from the previous version using the following steps.

## NOTE

If you have ACS Basic version 2.1.5 or later, you must manually copy the projects and libraries using the following steps.

### To copy and paste folders:

- 1. Find the C:\ACS BASIC *DDMMYYYY HHMMSS*\Projects\ folder.
- 2. Copy and paste to the present C:\ACS BASIC\Projects\ folder.
- 3. Find the C:\ACS BASIC DDMMYYYY HHMMSS\library\pyLibrary\PTMLib\ folder.
- 4. Copy and paste to the present C:\ACS BASIC\library\pyLibrary\PTMLib\ folder.
- 5. Find the C:\ACS BASIC DDMMYYYY HHMMSS\library\26library\ folder.
- 6. Copy and paste to the present C:\ACS BASIC\library\26library\ folder.

# NOTE

ACS Basic 3.4 is based on the Python 3.7 programming language. If you customized your projects in a previous version of ACS Basic you may need to change the projects created in the older version of ACS Basic, which includes the Python language test module (PTM) script libraries. You can go to this site to review the Python changes for more detail: <u>https://docs.python.org/3/whatsnew/3.7.html#porting-to-python-37</u>

### **INSTALL ACS BASIC ON A 4200A-SCS**

# NOTE

If you are installing Clarius<sup>+</sup> and ACS Basic on the same system, Clarius<sup>+</sup> must be installed first.

When you install ACS Basic on a 4200A-SCS Parameter Analyzer, the following dialog is displayed. It indicates that the applications identified are needed for installation. Make sure you select **Do not close applications** and **Next** to install (see the following figure).

| Set | ip is preparing to install ACS Basic3.4 on your computer.                                                                                                    |                                      | Ċ                    |
|-----|----------------------------------------------------------------------------------------------------|--------------------------------------|----------------------|
| 8   | The following applications are using files that need to be upda<br>recommended that you allow Setup to automatically close the<br>After the installation has completed, Setup will attempt to res<br>applications. | ated by Se<br>se applica<br>tart the | tup. It is<br>tions. |
|     | KeithleyLoggingClientControl<br>KIHWProxyService<br>KeithleyLoggingService                                                                                                    |                                      | ^                    |
|     | <                                                                                                    |                                      | >                    |
|     | ○ Automatically close the applications ● Do not close the applications                                                                                                    |                                      |                      |

### Figure 3: ACS Basic 3.4 prepare to install

### **INSTALL ACS BASIC AFTER INSTALLING NI-488.2 DRIVERS**

If you are installing ACS Basic on a system that contains NI-488.2 drivers, the following dialog is displayed, indicating that the applications identified are needed for installation. Make sure you select **Do not close applications** and **Next** to install (see the following figure).

| Setu |                                                                                                    |                                             |                      |
|------|----------------------------------------------------------------------------------------------------|---------------------------------------------|----------------------|
|      | p is preparing to install ACS Basic3.4 on your computer.                                                                                                    |                                             | Ĉ                    |
| 8    | The following applications are using files that need to be up<br>recommended that you allow Setup to automatically close t<br>After the installation has completed, Setup will attempt to r<br>applications. | odated by Se<br>hese applica<br>restart the | tup. It is<br>tions. |
|      | NI Domain Service<br>NI Error Reporting Server<br>NI PSP Service Locator<br>NI Time Synchronization                                                                                                    |                                             | ^                    |
|      | -                                                                                                    |                                             | ~                    |

### Figure 4: ACS Basic 3.4 Preparing to Install dialog

### SUPPORTED MODELS AND TEST CONFIGURATIONS

ACS Basic Edition software is used to characterize semiconductor devices with a variety of Keithley Instruments products in a variety of different configurations.

The following table summarizes the instruments supported in the ACS Basic test libraries.

| Instrument type                        | Supported models                                                                                                    |
|----------------------------------------|----------------------------------------------------------------------------------------------------|
| SMU instruments                        | <b>2600B Series:</b> 2601B-PULSE (DC only), 2601B, 2602B, 2604B, 2611B, 2612B, 2614B, 2634B, 2635B, 2636B                                               |
|                                        | 2600A Series: 2601A, 2602A, 2611A, 2612A, 2635A, 2636A                                                                                                  |
|                                        | <b>2400 Graphical Series SMUs (KI24XX TTI):</b> 2450, 2460, 2460-NFP, 2460-NFP-RACK, 2460-RACK, 2461, 2461-SYS, 2470                                    |
|                                        | 2400 Standard Series: 2401, 2410, 2420, 2430, 2440                                                                                                    |
|                                        | 2650 Series for High Power: 2651A, 2657A                                                                                                    |
| Parameter analyzers                    | 4200A, including the following modules: 4210-CVU, 4215-CVU, 4225-PMU/4225-RPM, 4225-RPM-LR, 4200-SMU, 4201-SMU, 4210-SMU, 4211-SMU, 4200-PA, 4200A-CVIV |
| DMMs                                   | DMM6500, DMM7510, 2010 Series                                                                                                    |
| Sensitive                              | 6220, 6221, 2182A                                                                                                    |
| Switching and data acquisition systems | DAQ6510, 707A/B, 708A/B, 3700A                                                                                                    |
| Pulse generators                       | 3400 Series                                                                                                    |

# NOTE

The graphical interactive test module (ITM) supports 24xx Graphical Series SMU instruments and 26xx instruments at the same time. The 24xx instrument should be connected as the primary instrument and the 26xx connected as the subordinate.

You can control any Test Script Processor (TSP<sup>™</sup>) instrument using a script test module (STM) script. You can control any instrument using a Python language test module (PTM) script, including instrumentation from other vendors.

Existing ACS Basic STM and PTM libraries support specific instruments based on the library definition.

## SUPPORTED COMMUNICATIONS INTERFACES

- GPIB
- LAN (Auto Scan and LAN)
- USB
- RS-232

### **CONNECTING RS-232 INSTRUMENTS**

If you are using an RS-232 connection, the instrument is not automatically added to the hardware configuration.

### To add RS-232 instruments:

- 1. Add instruments connected with RS-232 manually.
- 2. Open the hardware configuration file, located at C:\ACS\_BASIC\HardwareManagementTool\HWCFG\_pref.ini. An example is shown in the following figure.
- 3. In the [RS232] section, change the baud rate, parity, byte, and stopBit settings to match your setup.

#### Figure 5: RS-232 connection

| I HWCFG_pref.ini - Notepad -                                                            | - 1   |    | $\times$ |
|-----------------------------------------------------------------------------------------|-------|----|----------|
| File Edit Format View Help                                                              |       |    |          |
| rs232_enable=0                                                                          |       |    | ^        |
| auto_scan_lan_enable=0                                                                  |       |    |          |
| manual_lan_enable=0                                                                     |       |    |          |
| kxci_enable=1                                                                           |       |    |          |
| #ip_addrs=192.168.1.1                                                                   |       |    |          |
| ip_addrs=                                                                               |       |    | - 64     |
| #kxci_addrs=127.0.0.1                                                                   |       |    |          |
| kxci addrs=127.0.0.1                                                                    |       |    |          |
| [RS232]                                                                                 |       |    |          |
| <pre>#config number of RS232/Baud_Rate/Parity/Com/Byte/StopBit, Com is necessary!</pre> | below | is |          |
| example                                                                                 |       |    |          |
| Ins_num=4                                                                               |       |    |          |
| <pre>Ins1=Baud_Rate@9600,Parity@N,Com@Com1,Byte@8,Stop_Bit@1</pre>                      |       |    |          |
| <pre>Ins2=Baud_Rate@9600,Parity@N,Com@Com2,Byte@8,Stop_Bit@1</pre>                      |       |    |          |
| Ins3=Baud_Rate@9600,Parity@N,Com@Com3,Byte@8,Stop_Bit@1                                 |       |    |          |
| Ins4=Baud_Rate@9600,Parity@N,Com@Com4,Byte@8,Stop_Bit@1                                 |       |    |          |

### SOFTWARE LICENSE

ACS Basic allows you to create tests, manipulate settings, and view previous data without a license. However, you must have a license for ACS Basic to control and retrieve data from a physical instrument. You can launch a one-time, 60-day trial for ACS Basic after the initial installation. Once the trial expires, you need to purchase a full license to use the software.

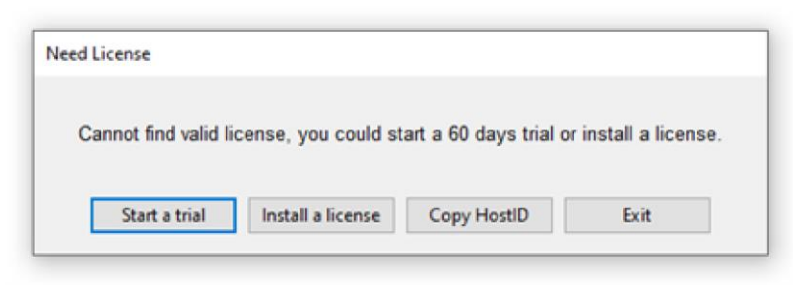

Figure 6: ACS Basic 3.4 license information

### LICENSE MANAGEMENT

The ACS Basic software license is managed using the Tektronix Asset Management System (TekAMS). For more information about TekAMS, see <u>tek.com/products/product-license</u>.

To generate a license file, you need to submit your Host ID to TekAMS and install the license file, as described in the following procedure.

### To generate a license file:

- 1. In ACS Basic, select Help, then select License.
- 2. Select the Host ID, shown in the following figure, to copy it to the clipboard.

| License Manager |                                                                                            | Х |
|-----------------|--------------------------------------------------------------------------------------------|---|
|                 | Host ID ACS-                                                                               |   |
|                 | ror more information about licenses, please visit:<br>www.tek.com/products/product-license |   |
| ACS-DEMOFL      | Maintenance                                                                                | ~ |
|                 | Expires on 17/Jul/2025 12:55:23                                                            |   |
|                 | Checkout                                                                                   |   |
|                 | Expires on 17/Jul/2025 12:55:23                                                            |   |
|                 | Description                                                                                |   |
|                 | License; Any Edition of ACS Software (Internal Only)                                       |   |
|                 | Type: Floating                                                                             |   |
|                 | IDs: DEMO                                                                                  |   |
|                 | Checked Out: 1/Jul/2024 12:55:23                                                           |   |
|                 | Expiration: 17/Jul/2025 12:55:23                                                           |   |
|                 | Installed: 17/Jul/2024 13:42:47                                                            |   |
|                 |                                                                                            |   |
|                 |                                                                                            | ~ |
|                 |                                                                                            |   |
|                 | Install Remove Exit                                                                        |   |

### Figure 7: ACS Host ID license information

- 3. Go to tek.com/products/product-license.
- 4. Submit your Host ID to TekAMS.
- 5. When you receive the license file, on the License Manager dialog, select **Install** to select the file.

# **ACS BASIC VERSION 3.4**

### **ENHANCEMENTS**

| Hardware configuration |                                                                                                    |  |
|------------------------|----------------------------------------------------------------------------------------------------|--|
| Issue number           | ACS-828, CAS-260880-D0W1L1                                                                                                    |  |
| Enhancement            | You can now use ACS Basic to control K4200 using GPIB.                                                                                                    |  |
| ACS Basic softwar      | ACS Basic software and libraries                                                                                                    |  |
| Issue number           | ACS-891                                                                                                    |  |
| Enhancement            | In the PowerSupplyLib, an error is now displayed to alert the user when the 2290 interlock is not engaged.                                                                                     |  |
| Issue number           | ACS-869                                                                                                    |  |
| Enhancement            | The ACS Basic user interface no longer flickers when running tests.                                                                                                    |  |
| Issue number           | ACS-840                                                                                                    |  |
| Enhancement            | Restored the $\texttt{Resistor}_{4T}$ device to the user interface for single-mode and multi-mode.                                                                                             |  |
| Issue number           | ACS-827                                                                                                    |  |
| Enhancement            | ITM speeds for large data sets such as 1000 points $\times$ 25 columns were improved.                                                                                                    |  |
| Issue number           | ACS-822                                                                                                    |  |
| Enhancement            | Responsiveness of the Instrument tree of the Comparison page improved.                                                                                                    |  |
| ACS Basic manual       | updates                                                                                                    |  |
| Issue number           | ACS-885                                                                                                    |  |
| Enhancement            | Updated all manuals for changes to ACS Basic v3.4.                                                                                                    |  |
| Issue number           | ACS-884                                                                                                    |  |
| Enhancement            | Updated the 4200A-SCS LPTs in the ACS Basic Edition Libraries Reference Manual, document number ACSBASIC-908-01E.                                                                              |  |
| Issue number           | ACS-819                                                                                                    |  |
| Enhancement            | Added instructions for the updated VgVdBothSweep in the VthSiC_JEP183 library in the ACS Basic Edition Libraries Reference Manual, document number ACSBASIC-908-01E.                           |  |
| Issue number           | ACS-808                                                                                                    |  |
| Enhancement            | Updated the Shared Stress Application (Shared_Stress_app.py) instructions in the ACS Basic Edition Libraries Reference Manual, document number ACSBASIC-908-01E, to include new demo projects. |  |

| Issue number | ACS-908, CAS-330340-B8R8M5                                                                                                |
|--------------|----------------------------------------------------------------------------------------------------|
| Symptom      | ACS Basic V3.3 4200A ITM: Certain current ranges are not available.                                                       |
| Resolution   | This issue has been corrected.                                                                                            |
| Issue number | ACS-899                                                                                                    |
| Symptom      | ACS Basic software trial stopped after 10 days, but should have run for 30 days.                                          |
| Resolution   | This issue has been corrected.                                                                                            |
| Issue number | ACS-897                                                                                                    |
| Symptom      | The NI-VISA runtime version for ACS Basic was outdated.                                                                   |
| Resolution   | This issue has been corrected.                                                                                            |
| Issue number | ACS-887                                                                                                    |
| Symptom      | When the devlibraries are opened from a SingleMode project, the plot settings are missing.                                |
| Resolution   | This issue has been corrected.                                                                                            |
| Issue number | ACS-886                                                                                                    |
| Symptom      | When the user scans a 4200A using GPIB but does not save, there is incorrect information in the online configuration file |
| Resolution   | This issue has been corrected.                                                                                            |
| Issue number | ACS-881                                                                                                    |
| Symptom      | License Broken Error message is potentially confusing.                                                                    |
| Resolution   | This issue has been corrected.                                                                                            |
| Issue number | ACS-874                                                                                                    |
| Symptom      | Sometimes the ACS Basic installation stops when an old ASC_BASIC folder is renamed.                                       |
| Resolution   | This issue has been corrected.                                                                                            |
| Issue number | ACS-868, CAS-305404-H4B2T9                                                                                                |
| Symptom      | When using the Repeat button to run an ITM, all history data is deleted.                                                  |
| Resolution   | This issue has been corrected.                                                                                            |
| Issue number | ACS-855, CAS-296265-P1Y9P0                                                                                                |
| Symptom      | ITMs freeze if run multiple times.                                                                                        |
| Resolution   | This issue has been corrected.                                                                                            |
| Issue number | ACS-850, CAS-290833-G3T9W1                                                                                                |
| Symptom      | ACS Basic installation issues.                                                                                            |
| Resolution   | This issue has been corrected.                                                                                            |
| Issue number | ACS-849, CAS-289688-Q5Z8S7                                                                                                |
| Symptom      | When aborting an ITM, ACS Basic will freeze and lose communication with the 2470.                                         |
| Resolution   | This issue has been corrected.                                                                                            |

### **RESOLVED ISSUES**

| Issue number | ACS-844                                                                                                    |
|--------------|----------------------------------------------------------------------------------------------------|
| Symptom      | The exceptions.log is too big; invalid log messages need to be removed from the exceptions.log file.                                                                                                    |
| Resolution   | This issue has been corrected.                                                                                                    |
| Issue number | ACS-830                                                                                                    |
| Symptom      | If CVU compensation fails, the .csv file cannot be opened.                                                                                                    |
| Resolution   | This issue has been corrected.                                                                                                    |
| Issue number | ACS-826                                                                                                    |
| Symptom      | When switching between the run history data page and the run test many times when communicating with a 2636A, communication with the 2636A is lost and the test is not continued.                                                                      |
| Resolution   | This issue has been corrected.                                                                                                    |
| Issue number | ACS-793                                                                                                    |
| Symptom      | In the Hardware Management Tool, setting one 24XX Graphical Touchscreen Series SMU to rear output changes all 24xx Graphical Touchscreen Series SMUs to the rear output. Users should be able to set different outputs for different 24XX instruments. |
| Resolution   | This issue has been corrected.                                                                                                    |

### SOFTWARE COMPATIBILITY

| Issue number: | N/A                                                                                                    |
|---------------|----------------------------------------------------------------------------------------------------|
| Resolution:   | When you start ACS Basic on a 4200A-SCS that has Clarius software version 1.4 or later (with the Windows 10 operating system), a warning message may appear indicating that KXCI did not start successfully. Select <b>Cancel</b> to dismiss the warning. |

### Figure 8: KXCI did not start

| Warning!                                                             | × 🗸             |
|----------------------------------------------------------------------|-----------------|
| KXCI did not start successfully, ITM for 4200 cannot be used in ACS! |                 |
| OK Cancel                                                            |                 |
| Automated Characterization                                           | n <i>S</i> uite |

### To manually configure the compatibility settings:

- 1. Right-click the ACS Basic icon and select Properties.
- 2. Open the **Compatibility** tab.
- 3. Select Run this program as an administrator and select OK to save.

|                                                           | Shortcut                                                                                                    | Options                                                                    | Font       | Layout   | Colors     |
|-----------------------------------------------------------|----------------------------------------------------------------------------------------------------|----------------------------------------------------------------------------|------------|----------|------------|
| Terminal                                                  | Compatibili                                                                                                    | ty Securit                                                                 | y Detail   | s Previo | us Version |
| Run co<br>Settings<br>Redu<br>8-bit (25<br>Run i<br>Disab | mpatibility trout<br>ceed color mod<br>(6) color<br>n 640 x 480 sc<br>ole fullscreen of<br>his program as<br>ster this program | le<br>creen resolution<br>ptimizations<br>a an administra<br>m for restart | on<br>ator |          |            |
| Ch                                                        | lange nign DP                                                                                                    | Isettings                                                                  |            |          |            |

### Figure 9: ACS Basic properties

#### **USAGE NOTES**

| Issue number | N/A                                                                                                    |
|--------------|----------------------------------------------------------------------------------------------------|
| Resolution   | If you install a KUSB-488B GPIB driver, the following message is displayed. You must select the <b>Keithley Command Compatible</b> option. Select <b>Next</b> to continue the installation. |

#### Figure 10: ACS Basic command compatible

| InstallShiel | d Wizard                                                                                                    | ×    |
|--------------|----------------------------------------------------------------------------------------------------|------|
|              | Choose any VISA compatible option from below :                                                                                                    |      |
|              | O NI Command Compatible                                                                                                    |      |
|              | <ul> <li>Designed for use when using Keithley or CEC GPIB interfaces with software programs that use<br/>direct command calls using NI GPIB command syntax.</li> </ul>                                                                                |      |
| IX           | - 32-bit and 64-bit drivers                                                                                                    |      |
|              | Keithley Command Compatible                                                                                                    |      |
|              | Designed for use when using Keithley or CEC GPIB interfaces with software programs that use<br>direct command calls using CEC GPIB command syntax     Must be used when using Keithley or CEC GPIB interfaces with Keithley ACS or ACS-Basic Software | vare |
|              | - 32-bit driver                                                                                                    |      |
|              |                                                                                                    |      |
|              |                                                                                                    |      |
|              | < Back Next > Cancel                                                                                                    |      |
|              |                                                                                                    |      |

| Issue number | ACS-691, CAS-162126-B3Y7Y6                                                                                                    |  |  |  |  |
|--------------|----------------------------------------------------------------------------------------------------|--|--|--|--|
| Resolution   | Microsoft <sup>®</sup> Windows <sup>®</sup> mapped network drive error.                                                                                   |  |  |  |  |
|              | When installing ACS Basic on a personal computer, Microsoft policy settings can limit ACS Basic from accessing mapped network drives in its file windows. |  |  |  |  |
|              | Modifying the registry fixes this issue.                                                                                                    |  |  |  |  |
|              | To modify the registry:                                                                                                    |  |  |  |  |
|              | 1. Run regedit.                                                                                                    |  |  |  |  |
|              | <ol> <li>Navigate to<br/>HKEY_LOCAL_MACHINE/SOFTWARE/Microsoft/Windows/CurrentVersion/Policies/<br/>System.     </li> </ol>                               |  |  |  |  |
|              | 3. If one does not exist, create a new DWORD (32 bit) entry named EnableLinkedConnections.                                                                |  |  |  |  |
|              | 4. Set the value to 1.                                                                                                    |  |  |  |  |
|              | 5. Restart the computer.                                                                                                    |  |  |  |  |